Zmiany w aplikacji uCloud nowy serwis chmury

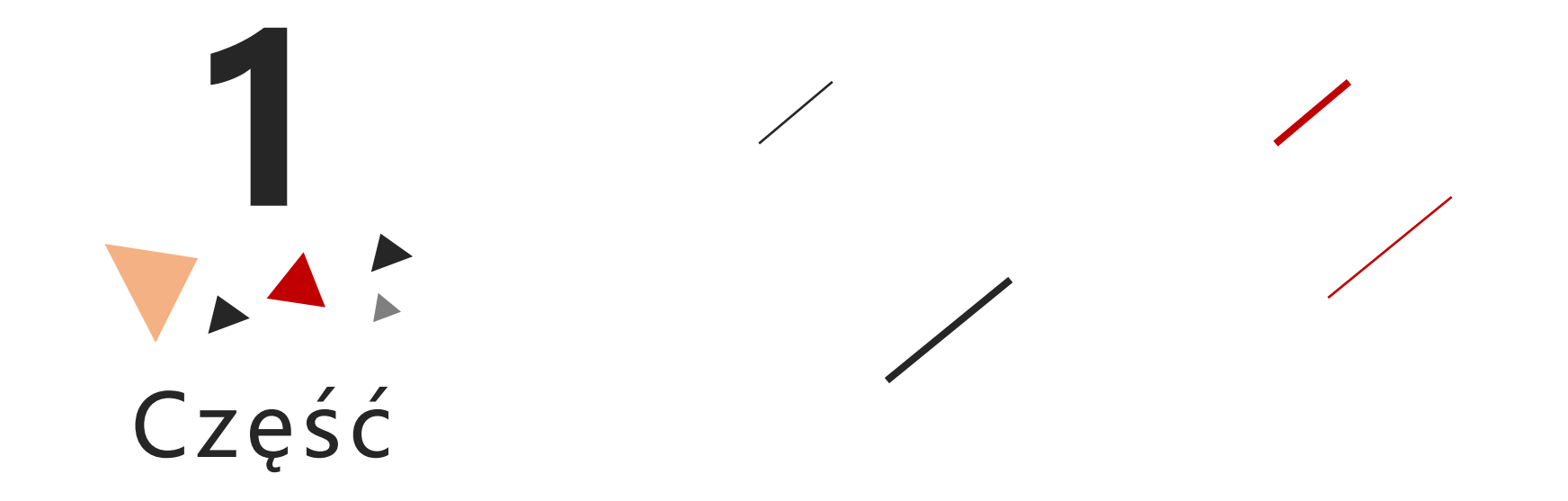

Nasze nowe urządzenia korzystają z nowej usługi w chmurze, należy dodać je za pomocą aplikacji uCloud Pro. Ponieważ forma identyfikatorów chmury jest inna (dla starych i nowych urządzeń).

Poniższe zdjęcie przedstawia przykładowy identyfikator chmury nowego urządzenia

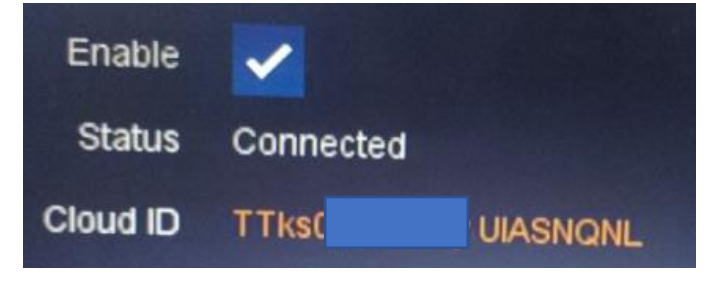

Jeśli użyjemy aplikacji uClod Cam do zeskanowania kodu QR, wyświetli nam się informacja jak na zdjęciu poniżej.

| < Dodaj            | urządzenia            |            |
|--------------------|-----------------------|------------|
| Rejestracja        | P2P                   | >          |
| Nazwa              |                       |            |
| ID Chmury          | {"v":1,"u":"tdksdb56k |            |
| Login              | admin                 | $(\times)$ |
| Hasło              |                       |            |
| Kanały             | 1                     |            |
| Podgląd na żywo    | Ekstra strumień       | >          |
| Zdalne odtwarzanie | Strumien główny       | >          |

Identyfikator chmury nie pasuje do aplikacji uCloud Cam i nie można go dodać.

Jeśli identyfikator chmury zostanie wprowadzony ręcznie, aplikacja również nie doda urządzenia, do poprawnego działania należy użyć uCloud Pro.

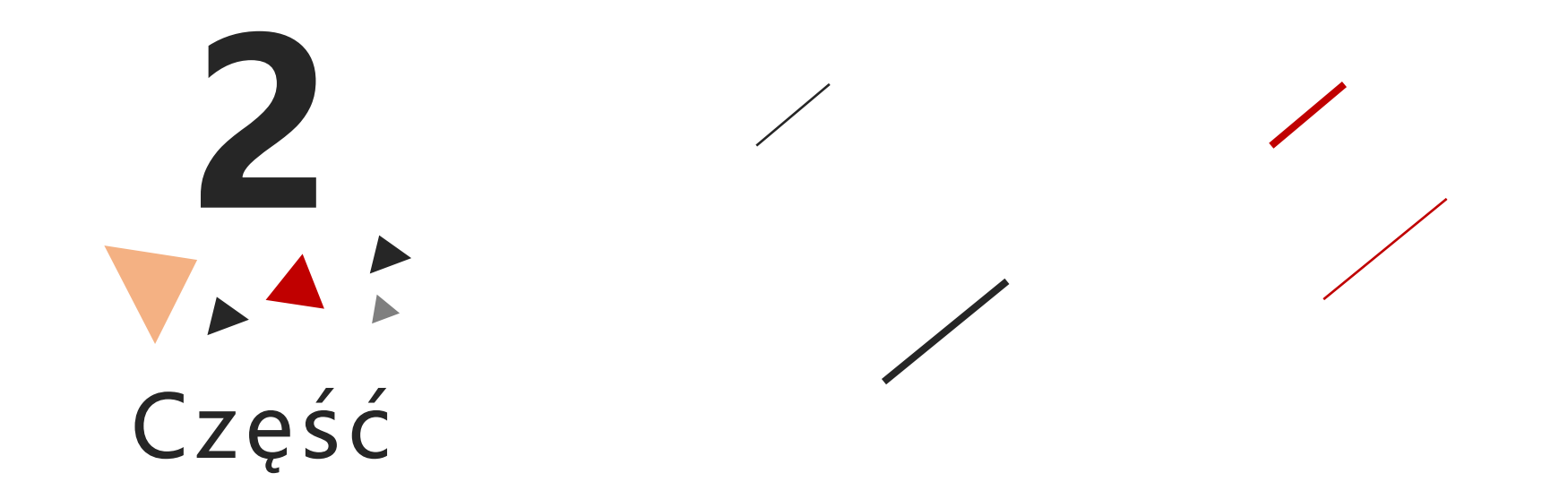

Nowe urządzenia, korzystają z nowej usługi chmury, a także z nowej aplikacji do zarządzania nią, podczas gdy użytkownik próbuje zalogować się na stare konto utworzone w aplikacji uCloud Cam w uCloud Pro, wyświetli się komunikat z informacją "Konto nie istnieje" (jak na poniższym zdjęciu). W nowej wersji aplikacji należy zarejestrować nowe konto.

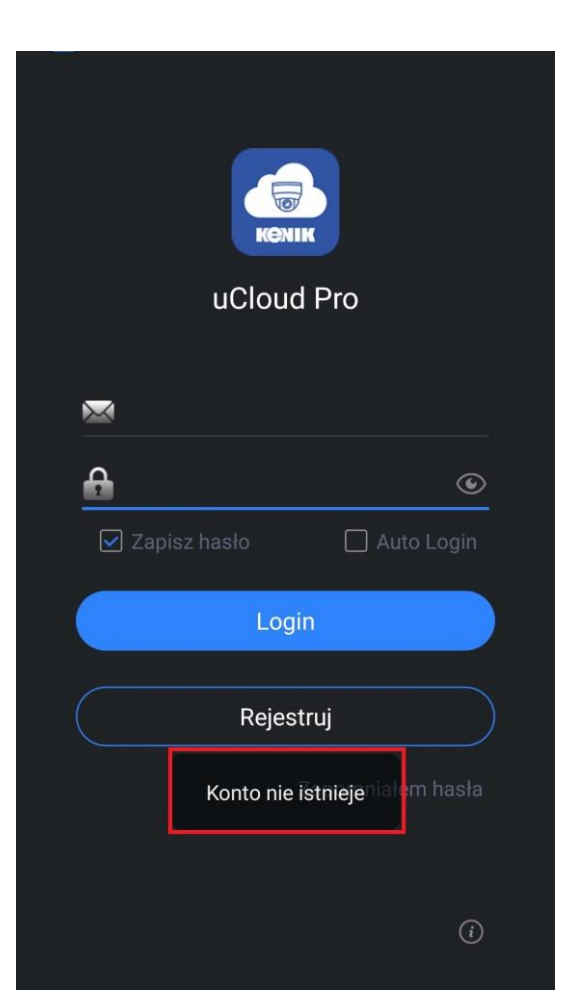

## uCloud Pro obsługuje tylko logowanie za pomocą adresu e-mail

| < | Rejestruj |
|---|-----------|
|   |           |
|   | Email     |
|   | 🔒 Hasło   |
|   | Potwierdź |
|   |           |
|   | Rejestruj |
|   |           |
|   |           |
|   |           |
|   |           |
|   |           |
|   |           |
|   |           |
|   |           |
|   |           |

Po zarejestrowaniu się i zalogowaniu należy przejść do menu "Urządzenia"

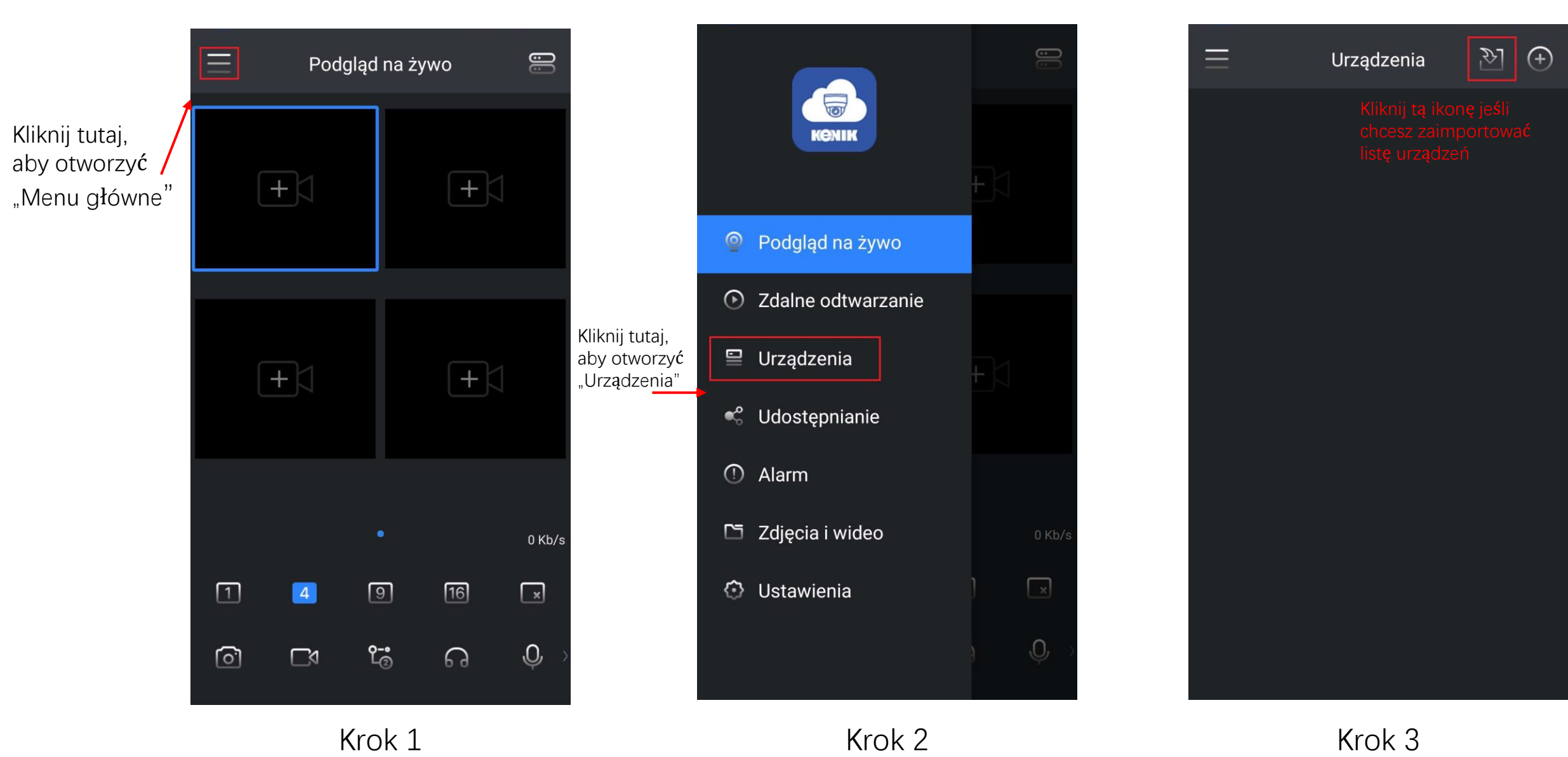

W celu zaimportowania urządzeń ze starszej wersji aplikacji należy przejść do menu "Urządzenia" Następnie kliknąć przycisk "", należy uzupełnić informacje o swoim starym koncie, a następnie kliknąć przycisk "Importuj", z listy możemy wybrać urządzenia, które chcemy zaimportować.

| Importuj                                                                                                    | <                                                                                                    | Importuj                                                                                                    | <    | Importuj                              |  |
|----------------------------------------------------------------------------------------------------|----------------------------------------------------------------------------------------------------|----------------------------------------------------------------------------------------------------|------|---------------------------------------|--|
|                                                                                                    |                                                                                                    |                                                                                                    | konm | us                                    |  |
|                                                                                                    | •                                                                                                    |                                                                                                    |      | test<br>umet5yd5c4vu                  |  |
|                                                                                                    |                                                                                                    | ogin                                                                                                    |      | test123<br>umkstbm2y9us               |  |
| Hasło 💿                                                                                                    |                                                                                                    | asło 🕑                                                                                                    |      | test123456<br><sup>tdksdb56krr6</sup> |  |
| Wprowadź nazwę użytkownika i<br>hasło dla poprzedniej aplikacji, aby<br>zaimportować urządzenie.<br>Uwaga:<br>1. Jeśli istnieją urządzenia z tym<br>samym ID chmury, zaimportowane<br>zostanie tylko pierwsze z nich.;<br>2. Urządzenia dodane po adresie IP<br>nie zostaną zaimportowane;<br>3. Urządzenia, które zostały już<br>zaimportowane przez innego<br>użytkownika, nie mogą być<br>ponownie zaimportowane. | Wprow<br>hasło<br>zaimp<br>Uwag<br>1. Jeś<br>samyn<br>zostar<br>2. Urz<br>nie zos<br>3. Urz<br>zaimp<br>użytko<br>ponow | vadź nazwę użytkownika i<br>dla poprzedniej aplikacji, aby<br>ortować urządzenie.<br>a:<br>sli istnieją urządzenia z tym<br>n ID chmury, zaimportowane<br>nie tylko pierwsze z nich.;<br>ądzenia dodane po adresie IP<br>staną zaimportowane;<br>ądzenia, które zostały już<br>ortowane przez innego<br>ownika, nie mogą być<br>ynie zaimportowane. |      |                                       |  |
| Login                                                                                                    |                                                                                                    | Login                                                                                                    |      | Importuj                              |  |
|                                                                                                    | Kliknij,                                                                                                    | aby przejść do listy urządzeń                                                                                                    |      |                                       |  |

Krok 5

Po wybraniu urządzeń i kliknięciu przycisku "Importuj", aplikacja wyświetli komunikat o prawidłowym zaimportowaniu urządzeń. Aby wyświetlić listę zaimportowanych urządzeń klikamy przycisk powrotu.

Przycisk Powrotu

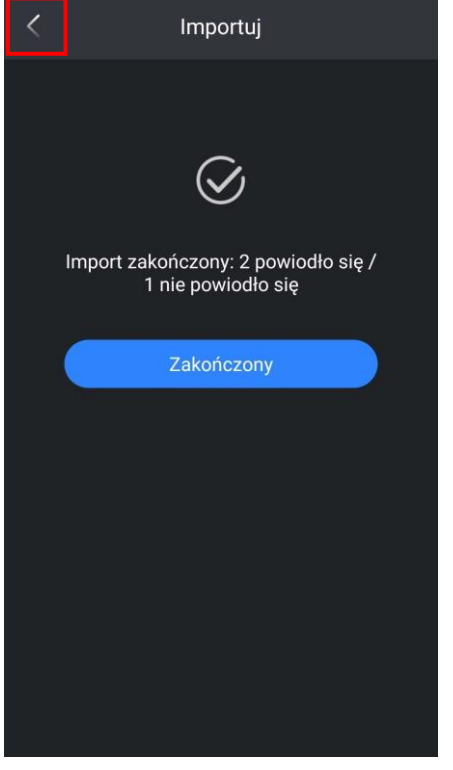

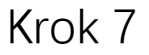

Uwaga:

W przypadku urządzeń z tym samym numerem chmury lub urządzeń dodanych przez adres IP, nie zostaną one zaimportowane, więc w wyniku importu zostanie wyświetlony komunikat "nie powiodło się" (jak na powyższym zdjęciu) W przypadku urządzeń dodanych przez adres IP, należy dodać je ponownie.

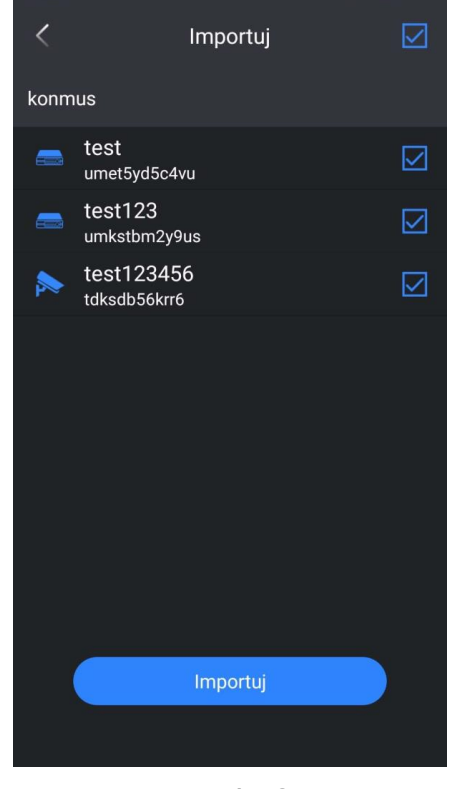

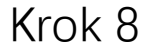

Po przejściu w menu "Urządzenia" kliknij ikonę "+", aby dodać urządzenie, są 3 sposoby:

- 1. QR Scan
- 2. Dodaj ręcznie
- 3. Urządzenia Online

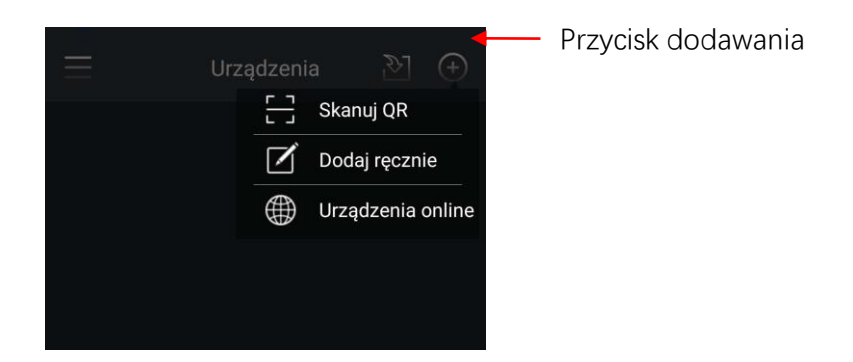

Pierwszy sposób, jest taki sam jak w aplikacji uCloud Cam. W drugim sposobie (dodawanie ręczne) pojawi się nowy interfejs, taki jak na poniższym zdjęciu, wprowadź stary lub nowy identyfikator chmury urządzenia albo zeskanuj kod QR. Następnie kliknij przycisk DALEJ, wprowadź pozostałe informacje, po czym kliknij Zapisz, aby zakończyć dodawanie.

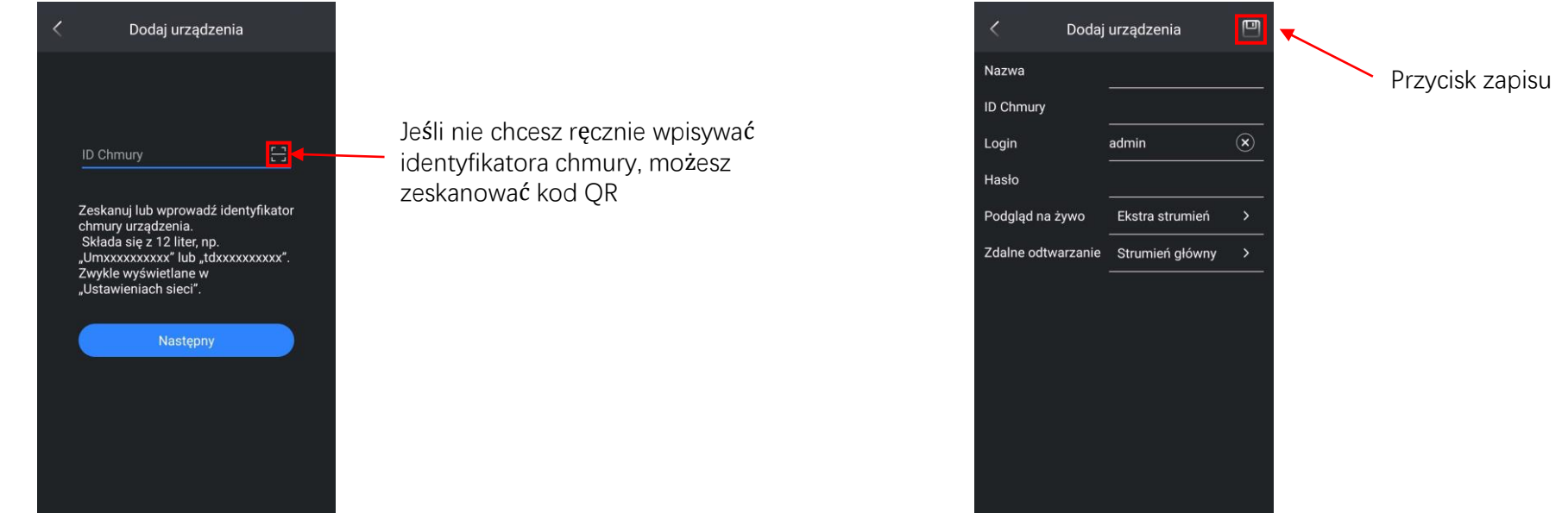

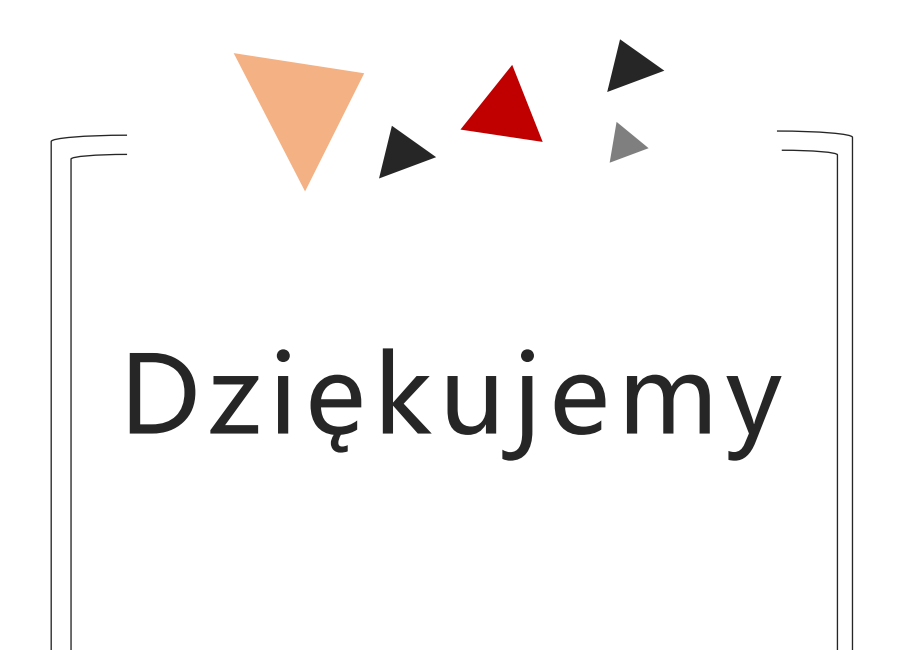

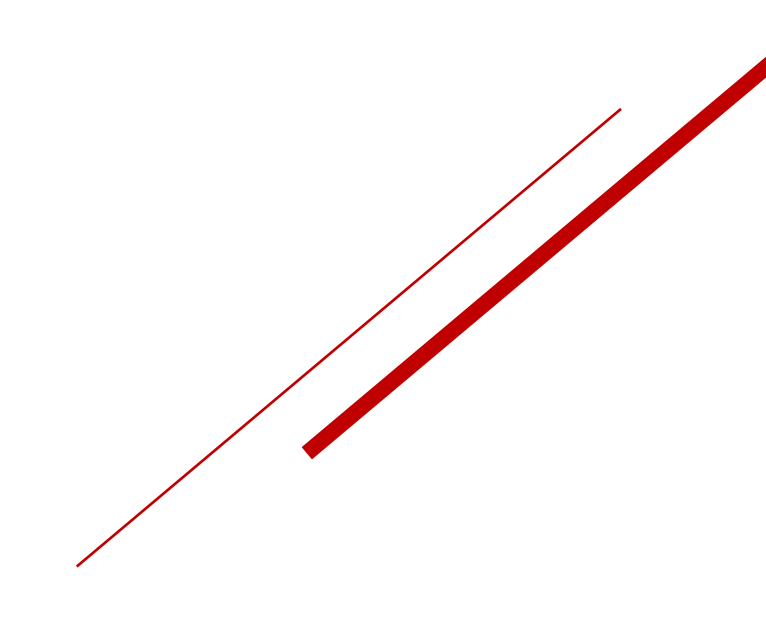